## WEB Tacho Company Card management

<u>Main Page</u> > <u>Software & Applications</u> > <u>WEB Tacho</u> > **WEB Tacho Company Card management** 

## **Registering company card**

Company card can be added, edited, or deleted. In order to get a company card ID, it must be inserted in a company card reader that is connected to PC. Company card reader's software will display company card's ID (**Explained** in <u>WEB Tacho Introduction</u>).

- In Web Tacho select "Company Card Management" section and click "Add" to register a company card.
- Enter Card ID which is copied before and enter in "Identificator" field and choose the valid period.
- If you have more than one card, the comment can be added for easier monitoring.

×

## **Download the Latest SCard Reader version**

Latest SCard Reader software **can be downloaded directly from Web Tacho "Company Card Management" menu**. Under your Company Card List you will find a hyperlink with the latest software version which is updated automatically every time new version is released. To ensure that your SCard reader software is up to date - **make sure that "App version" column value for you company card is the same as the version in hyperlink** - refer to the photo below. If your reader version is not up to date - App Version value will be written in red colour.

## COMPANY CARD LIST

| + Add        |         |               |         |             |        |             |
|--------------|---------|---------------|---------|-------------|--------|-------------|
| Edit         | Company | Identificator | Comment | Valid Until | Status | App version |
| <b>e</b> 🖻   |         |               |         |             |        | 4.1.1.92    |
| APPLICATIONS |         |               |         |             |        |             |

Remote SCard Reader - Teltonika - v4.1.1.92